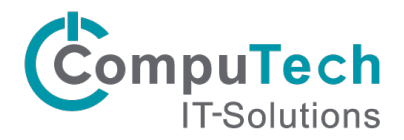

## Installation Citrix Workspace iOS

Der Citrix Workspace für iOS Geräte ermöglicht Ihnen auch von Ihrem iPhone/iPad auf die Cloud Anwendungen zugreifen zu können.

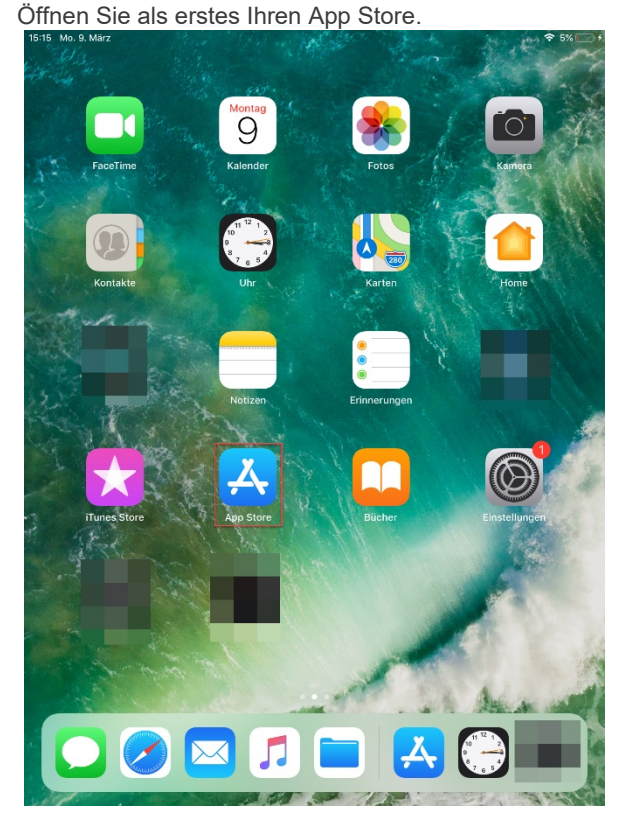

Suchen Sie nach dem Begriff **Citrix Workspace**. Dann sollte Ihnen die App angezeigt werden. Klicken Sie auf das Wolken-Symbol mit dem Pfeil.

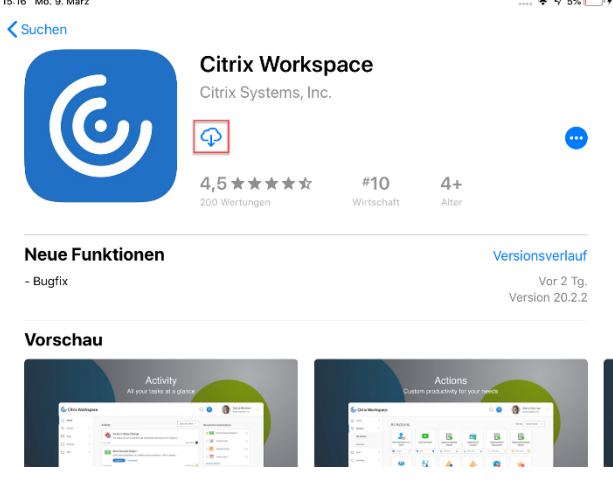

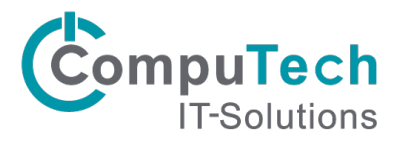

Sobald die App heruntergeladen und installiert wurde, können Sie sie anschliessend über Öffnen starten. 15:17 Mo. 9. März  $\ref{main}$  5%  $\bigcirc$  4

| <b>〈</b> Suchen                                                                                                    |                                                 |                                                       |                                                   |                             |  |  |
|----------------------------------------------------------------------------------------------------|-------------------------------------------------|-------------------------------------------------------|---------------------------------------------------|-----------------------------|--|--|
| C                                                                                                    | <b>Citrix Workspace</b><br>Citrix Systems, Inc. |                                                       |                                                   |                             |  |  |
|                                                                                                    | ÖFFNEN                                          |                                                       |                                                   | •                           |  |  |
|                                                                                                    | <b>4,5 ★ ★ ★ ★ ☆</b><br>200 Wertungen           | <b>#10</b><br>Wirtschaft                              | <b>4+</b><br>Alter                                |                             |  |  |
| Neue Funktionen                                                                                                    |                                                 |                                                       |                                                   | Versionsverlauf             |  |  |
| - Bugfix                                                                                                    |                                                 |                                                       |                                                   | Vor 2 Tg.<br>Version 20.2.2 |  |  |
| Vorschau                                                                                                    |                                                 |                                                       |                                                   |                             |  |  |
| Activity<br>All your tasks at a g<br>Contriverspace<br>Annu All Sources<br>Annu All Sources<br>Annu All Annu All Sources<br>Annu All Annu All | den Sie aufgefordert die Ser                    | Custo<br>Citris Workspace<br>At Actions<br>At Actions | Actions<br>m productivity for your<br>ben. Dies i | st in dem Fall:             |  |  |
| App Store 15:18 Mo. 9. März                                                                                                    |                                                 |                                                       |                                                   | 🗢 5% 🗌                      |  |  |
| <                                                                                                    | Willkomn                                        | nen                                                   |                                                   | • • •                       |  |  |
| G<br>Ihre                                                                                                    | eben Sie zunächst die<br>s Unternehmens oder    | e E-Mail-Adre<br>die Store-Uf                         | esse<br>RL ein                                    |                             |  |  |
|                                                                                                    | 13.computech-rz.ch                              |                                                       |                                                   |                             |  |  |
| Smartcar                                                                                                    | rd verwenden                                    |                                                       | $\bigcirc$                                        |                             |  |  |
|                                                                                                    | Weiter                                          |                                                       |                                                   |                             |  |  |

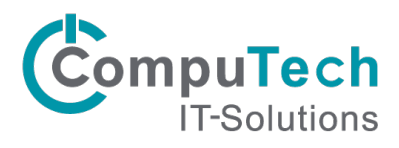

Im nächsten Fenster müssen Sie sich anmelden mit den Login-Daten, welche Sie erhalten haben. Danach klicken Sie auf Anmelden: G App Store 15:19 Mo. 9. März 
 5% 
 +

| Mo. 9. März                             | 🗢 5% 💽 🕫                                                           |
|-----------------------------------------|--------------------------------------------------------------------|
| Anmelden                                | ?                                                                  |
| Geben Sie Ihre Anmeldeinformationen ein |                                                                    |
| Benutzer                                |                                                                    |
| •••••                                   |                                                                    |
| Anmelden                                |                                                                    |
|                                         | Anmelden Geben Sie Ihre Anmeldeinformationen ein Benutzer Anmelden |

Nun befinden Sie sich im Favoriten-Fenster, klicken Sie links auf das + Zeichen, um Cloud Anwendungen zu starten oder zu Favoriten zu machen:

| Citrix Workspace | (j) |
|------------------|-----|
|                  |     |

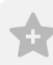

Fügen Sie hier Ihre bevorzugten Apps hinzu

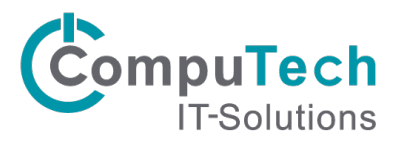

Sie sehen nun alle Ihnen verfügbaren Cloud Anwendungen, welche Sie per Klick starten können. Mit einem Klick auf das + verschieben sich die Cloud Anwendungen auf die Favoritenseite.

| Fertig | СТ                             |   |                     | Ô | Fertig   | СТ                             |   |               |          | 6 |
|--------|--------------------------------|---|---------------------|---|----------|--------------------------------|---|---------------|----------|---|
| Q Suc  | hen                            |   |                     |   | Q Suc    | hen                            |   |               |          |   |
| 0      | Abmelden                       | + |                     |   | 0        | Abmelden                       | ~ |               |          |   |
| -      | Cloud Desktop                  | + |                     |   | <b>_</b> | Cloud Desktop                  | ~ |               |          |   |
|        | Explorer                       | + |                     |   |          | Explorer                       | ~ |               |          |   |
| •      | blue office 4                  | + |                     |   | -        | blue office 4                  | ~ |               |          |   |
| -      | blue office 4 Kasse            | + |                     |   | -        | blue office 4 Kasse            | + |               |          |   |
|        | blue office 4 Kasse Display Fo | + |                     |   | <b>P</b> | blue office 4 Kasse Display Fo | + |               |          |   |
|        |                                |   | [                   |   |          |                                |   | [4 🖵          |          |   |
|        |                                |   | orzugten Apps hinzu |   |          |                                |   | Cloud Desktop | Explorer |   |
|        |                                |   |                     |   |          |                                |   |               |          |   |
|        |                                |   |                     |   |          |                                |   |               |          |   |
|        |                                |   |                     |   |          |                                |   |               |          |   |
|        |                                |   |                     |   |          |                                |   |               |          |   |
|        |                                |   |                     |   |          |                                |   |               |          |   |
|        |                                |   |                     |   |          |                                |   |               |          |   |
|        |                                |   |                     |   |          |                                |   |               |          |   |

Starten Sie eine der Cloud Anwendungen kommt diese Meldung.

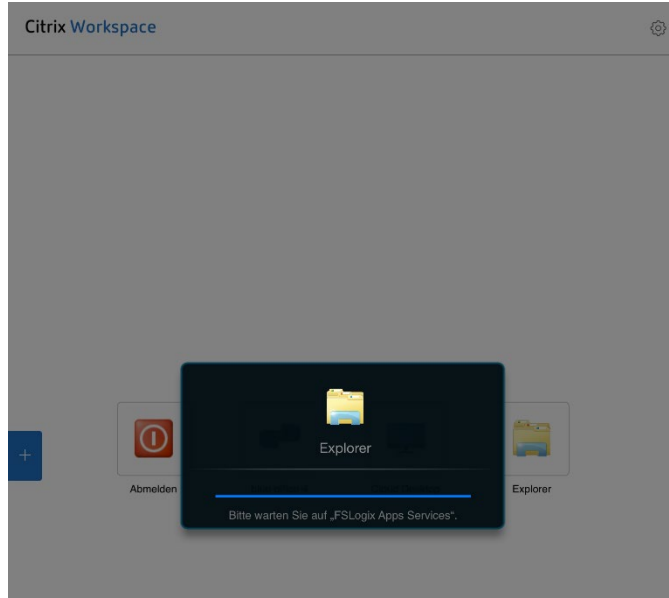

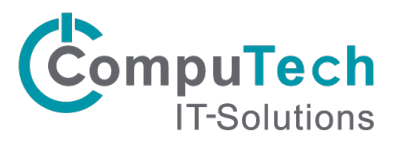

Nun haben Sie alles eingerichtet, den Citrix Workspace können Sie nun wie jede andere App über das Icon starten und verwalten.

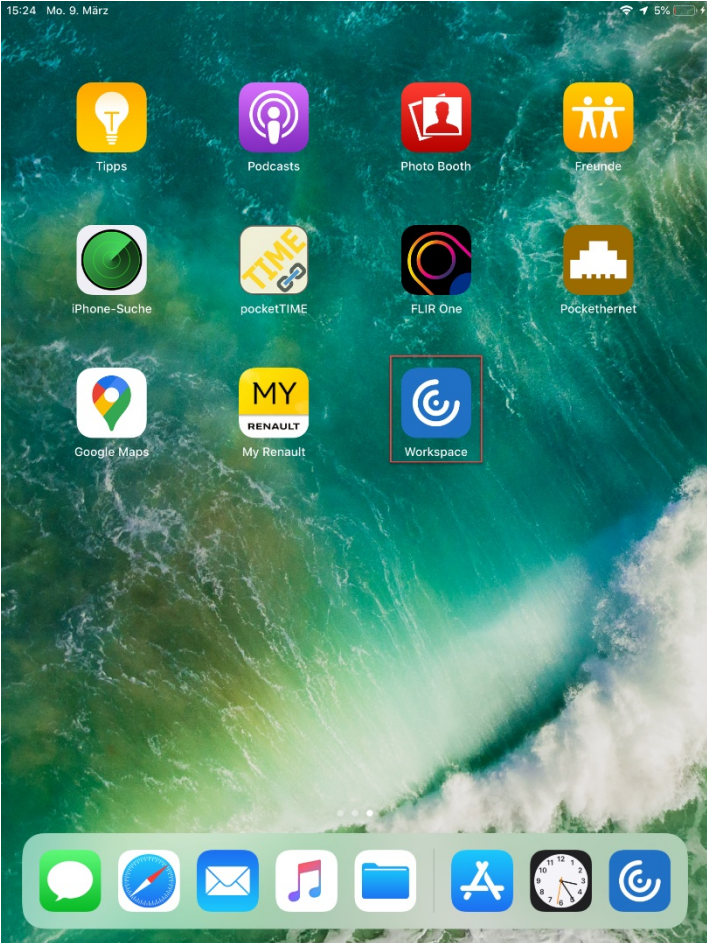